# WEB予約

はじめました!

### 実際の使い方をご説明いたします

1. 会員登録のながれ 2. 予約の取り方

> 東京農工大学 小金井動物救急医療センター

## 1.病院の会員登録

大きくなったな!

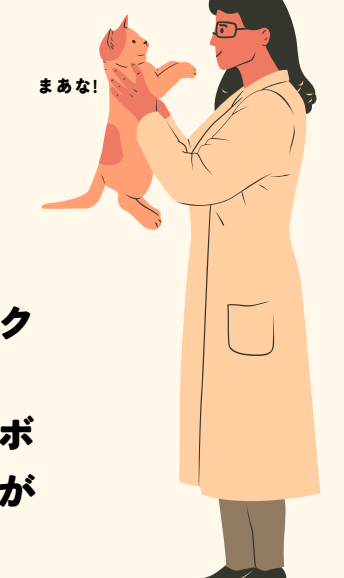

①<u>東京農工大学小金井動物救急医療センター (tuat-</u> kamec.org)のWEB予約サイトへアクセス

②ログイン画面の下部にあるユーザー登録をクリック

③案内メール送信先のメールアドレスを入力し送信ボ タンをクリック(このメールアドレスに今後の通知が 届きます)

④入力したメールアドレスに届く「【iVet Web診療予約サービス】仮登録を受付けました」に記載のURLへアクセス

⑤病院情報を登録する画面で、貴院の必要情報を入力、利用規約 を確認してチェックをしたら、登録をクリック

⑥会員登録完了のメールが届いたら登録完了

☆病院情報内容を確認するため、登録完了メールが届くまで1~3 日程かかります

🌤 病院情報確認のため、お電話させていただく場合があります

└ 1週間経っても登録完了メールが来ない場合は、お手数ですがお 電話でお問い合わせください

#### 東京農工大学

小金井動物救急医療センター

## 2.予約の取り方

①iVet Web診療予約サービスのログイン画面で、「メールアドレス」には ユーザー登録時メールアドレスを、「パスワード」には病院情報入力時に 設定したパスワードを入力

②メニュー画面が表示されるので、予約を入れる場合は診療記録の「新規 予約」をクリック

③日時選択画面になるので、表示されている日時を第一・第二選択肢まで 選び、予約枠確保をクリック

④新規予約画面より確保できた日時が表示され、予約情報を見本や説明を 参考に入力

⑤予約情報を最後まで入力したら「予約申請」をクリック

⑥当センターで予約内容を確認後、予約完了メールが届いたら予約完了

🏠 予約完了メールが届くまで1~3日程かかる場合があります

・
1週間経っても予約完了メールが来ない場合はお手数ですがお電話でお問い合わせください

どうよ?

🍟 予約内容の確認等、お電話させていただく場合がございます

ご不明な点はお問合せください

## 東京農工大学 –

覗いていいよ